## 基于 WINCE 平台 C#编程要点之二

本文主要介绍在基于 Windows CE 平台的英创嵌入式主板下进行 C#(Microsoft Visual Stdio.Net 2005)应用程序开发时会常常用到的一些功能函数以及开发方法,这些方法适用 于英创采用 WinCE 平台的所有型号嵌入式主板,包括 EM9000、EM9260、EM9160 等。

本文要点包括:

- 在英创 ARM9 嵌入式主板上实现 GPRS 拨号上网
- 使用 TcpClient 和 TcpListener 两个类实现网络数据传输

## 一、在英创 ARM9 嵌入式主板上实现 GPRS 拨号上网

在进行 GPRS 拨号之前,需要首先创建一个拨号连接,也就是需要添加一个 RASEntry 到 RAS 的电话薄中,并将其保存在注册表中。RASEntry 中需要设置作为调制解调器的设 备属性(端口设置、拨号选项)以及指定电话号码和用户验证参数。在 EM9000 嵌入式主 板上,直接支持 WinCE 桌面系统,用户可以通过界面中"控制面板"手动添加 GPRS 拨号连 接。具体的设置方法请参见技术文档《EM9000 无线通讯网络设置》一文,这里就不再赘 述。而 EM9260、EM9160 嵌入式主板没有支持 WinCE 的界面,所以英创公司为了方便用 户的使用,英创专门设计了自动创建拨号连接的程序 RASEntry.exe,并捆绑在内核中,用 户可以直接运行 windows>目录下的 RASEntry.exe,即可自动创建 GPRS 的拨号连接。该 程序对于英创的所有的 ARM9 嵌入式主板均适用。注意 RASEntry.exe 只需运行一次即可。

对于 EM9000 标准板卡, GPRS 拨号属性中的端口配置为 COM3, 波特率为 57600, 8 位数据位, 无校验, 1 位停止位。EM9260、EM9160 中 GPRS 拨号属性中的端口配置为 COM2, 波特率为 57600, 8 位数据位, 无校验, 1 位停止位。

在英创提供的所有 ARM9 嵌入式主板开发套件中均可直接接上 MC39i 模块进行 GPRS 应用开发,这里主要介绍西门子公司的 MC39I 的上电过程。

MC39i 的电源管理是通过1路数字输入(GPRS\_PWR)、2路数字输出(GPRS\_STB、GPRS\_AUX)来实现。其中GPRS\_PWR用于检测MC39i 模块上电的状态,输入高表示无线模块已上电;GPRS\_STB主要用于对MC39i进行上电操作,通过GPRS\_STB输出一个脉冲,使能MC39i上电;GPRS\_AUX主要用于对MC39i进行控制,输出一个高电平,

将关闭 MC39i 电源供电。

在程序设计中,为了确保每次 MC39i 模块上电操作正常,我们所提供的程序所采用的 策略是先将模块关电,然后再进行正常的上电操作。

GPRS\_PowerOff(); // 操作 GPRS\_AUX 关闭 MC39i 模块电源 Thread.Sleep(400); // 延时 400ms

GPRS\_PowerOn(); // 操作 GPRS\_STB 对 MC39i 模块进行上电操作

目前华为公司的 GTM900 无线模块,与 MC39i 在外形尺寸以及管脚都是一致的,因此 在英创提供的 ARM9 嵌入式主板开发套件中也可以直接接上 GTM900 进行 GPRS 应用开 发。GTM900 的电源管理也是利用的 GPRS\_STB、GPRS\_AUX,它和 MC39I 唯一的区别 就在上电、关电的操作过程,为此英创公司对阵 GTM900 提供相应的 GPRS\_PowerOff()、 GPRS\_PowerOn() 函数,应用仍然按照相同调用顺序即可实现对 GTM900 的自动上电操 作。

在使用 C#编程操作 GPRS 模块拨号之前,首先要明确:很多底层操作的函数(如 PPP 拨号函数), Visual Studio 2005.NET 的 API 库中并没有提供,这个时候,我们就要在 C# 开发中调用 Win32 的函数来进行相应的操作。一大批 Win32 底层操作的函数都存在于 cordll.dll 动态链接库中。

调用 Win32 的申明:

using System.Runtime.InteropServices;

要使用的两个 Win32 函数申明如下:

#region Win32 API RASDial 函数声明

[DllImport("coredll.dll")]

public static extern uint RasDial(IntPtr dialExtensions, IntPtr phoneBookPath, IntPtr rasDialParam, uint NotifierType, IntPtr notifier, ref IntPtr pRasConn);

[DllImport("coredll.dll")]

public static extern uint RasHangUp(IntPtr pRasConn);

#endregion

拨号操作使用 RasDial(...)函数,挂断操作使用 RasHangUp(...)函数。尤其需要注意的 是对 RasDial 函数里面使用的参数 rasDialParam 的赋值过程,即将拨号连接名称、用户名、 密码等通过 rasDialParam 参数进行传递的过程,具体请参见英创 C#例程。

## 二、使用 TcpClient 和 TcpListener 两个类实现网络数据传输

客户在进行 TCP 编程的时候可以使用微软在 VS2005 中提供的两个类 TcpClient 和

## **TcpListener**.

```
建立一个客户机连接:
    TcpClient aClient = new TcpClient();
    aClient.Connect("远程服务器IP地址",服务器端口);
    向服务器发送字符串数据:
    byte[] OutBuffer;
    string strSendMessage = "发送的内容";
    OutBuffer = Encoding. Default. GetBytes(strSendMessage. ToCharArray());
    aClient.GetStream().Write(OutBuffer, 0, OutBuffer.Length);
    接受服务器发送的字符串数据,可以启动一个线程,在线程里设置如下循环:
    for (; ; )
    {
       if (aClient.GetStream().DataAvailable)
       {
          aClient.GetStream().Read(InBuffer, 0, InBuffer.Length);
          ReturnMessage += Encoding. Default. GetString(InBuffer, 0, InBuffer. Length);
           ......要做的其它处理......
       }
       if (threadStop == true) //bool变量,以确定是否结束此线程
       {
          Thread. CurrentThread. Abort();
          Thread. CurrentThread. Join();
       }
    }
    设置一个服务器侦听:
    IPAddress LocalIP = Dns.GetHostEntry(Dns.GetHostName()).AddressList[0];
    TcpListener aServer = new TcpListener(LocalIP, 侦听端口);
    aServer.Start();
    要确定远端是否有连接请求,可以设置一个 Timer 控件,在一定时间间隔内去检查远端
是否有连接请求,如果有连接请求 aServer. Pending()则为 true。这时可以启动一个线程来接
受客户端传来的数据,如:
    int Bytes;
    Socket CurSocket = aServer.AcceptSocket();
    for(;;)
    {
```

```
if (CurSocket. Available > 0)
英创信息技术有限公司
Emtronix® Copyright©2008
```

```
{
    Bytes = CurSocket.Receive(InBuffer, InBuffer.Length, 0);
    ReturnMessage = ReturnMessage+Encoding.Default.GetString(InBuffer, 0, Bytes);
    ......要做的其它处理......
}
```

向远程连接客户端发送字符串数据:

byte[] OutBuffer;

string strSendMessage = "发送的内容";

OutBuffer = Encoding.Default.GetBytes(strSendMessage.ToCharArray());

CurSocket.Send(OutBuffer, OutBuffer.Length, 0);